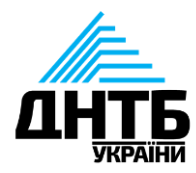

# Початок роботи з профілем науковця в ORCID

Мастер-клас

Наталія Калюжна

https://orcid.org/0000-0003-3154-8194

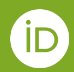

Жовтень - 2021

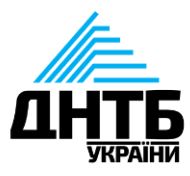

## **ORCID** - Open Researcher and Contributor ID

некомерційна організація, яка:

- Присвоює унікальні ідентифікатори (ORCID iDs)
- Створює облікові записи ORCID
- Забезпечує інфраструктуру для обміну дослідницькою інформацією між організаціями

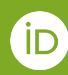

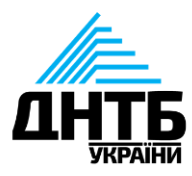

### Візія -

це світ, де всі учасники наукових досліджень, професійних обмінів та інноваційної діяльності ідентифіковані та пов'язані зі своїми здобутками, незалежно від дисципліни, національних кордонів та часових рамок.

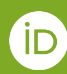

# **ORCID у цифрах**<sup>\*</sup>

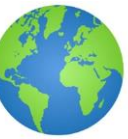

- 10млн.+ iDs
- 1100+ членських організацій
- 24 регіональні консорціуми (12 у Європі)
- 900+ членських об'єднань
- понад 50 країн

36,581 iDs (.ua електронні адреси)

78 860 працівників, задіяних у виконанні НДР та розробок

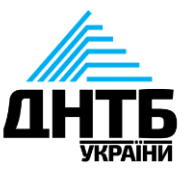

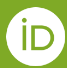

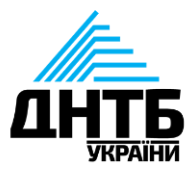

## **Live demonstration**

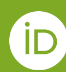

# Реєстрація ORCID id

#### I етап

Крок 1 Перейдіть на офіційний сайт <u>https://orcid.org/</u> Крок 2 Натисніть на Реєстрація *Sign in/Register* Крок 3 Заповніть форму реєстрації та натисніть Далі/ *Next* 

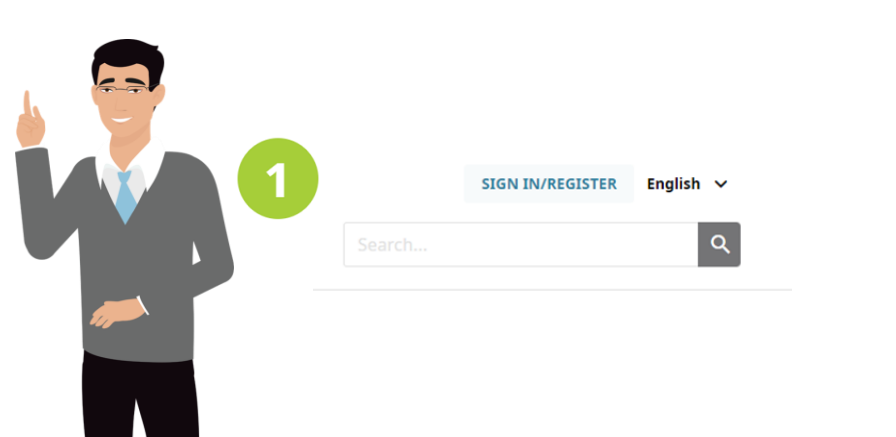

| Create your ORCID iD<br>This is step 1 of 3                                                                                      |   |                                                                               |
|----------------------------------------------------------------------------------------------------|---|-------------------------------------------------------------------------------|
| eer ORCID's <b>terms of use</b> , you may only register for an ORCID iD<br>or yourself. Already have an ORCID iD? <b>Sign In</b> |   |                                                                               |
| First name                                                                                                    | 0 | Ім'я, обовязкове поле                                                         |
| Last name (Optional)                                                                                                    |   | Прізвище                                                                      |
| Primary email                                                                                                    |   | Ваша основна електронна<br>адреса, яку Ви будете<br>використовувати для входу |
| Confirm primary email                                                                                                    |   | впаролем                                                                      |
| Additional email (Optional)                                                                                                    | 0 | Резервна електронна                                                           |
| + Add another email                                                                                                    |   | адреса                                                                        |
| GO BACK NEXT                                                                                                    |   |                                                                               |
|                                                                                                    |   |                                                                               |

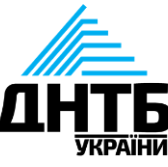

# Реєстрація ORCID id

#### II етап

Крок 4 Придумайте пароль для Вашого облікового запису Крок 5 Згода на отримання оновлень

#### III етап

Крок 6 Оберіть режим видимості Вашого профілю Крок 7 Ознайомтеся та погодьтеся з умовами про використання Крок 8 Поставте прапорець *"Я не робот"* та натисніть *Зареєструватися/ Register* Якщо всі кроки виконано правильно система автоматично перенесе Вас на Ваш новостворений профайл 8 або більше символів 1 літера або спеціальний знак 1 цифра

#### Everyone (87% of users choose this)

) 💣 Trusted Organizations (5% of users choose this)

) 🔒 Only me (8% of users choose this)

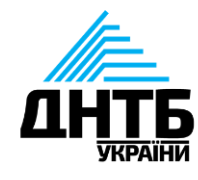

# Верифікація електронної адреси

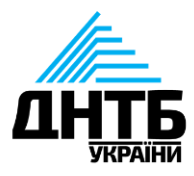

Лише підтверджені електронні адреси публічно відображаються у облікових записах

 Перейдіть за унікальним лінком, який Ви отримаєте з <u>support@verify.orcid.org</u> та залогіньтеся до Вашого облікового запису.

Повторно переслати лист-підтвердження можна через меню Налаштування Акаунту /Account Settings - Мої електронні адреси/My email addresses - Надіслати листпідтвердження/Verify link

| address.                           |                            |
|------------------------------------|----------------------------|
|                                    | Verify your email address  |
| Or copy and paste this link into   | vour browser's address bar |
| https://oroid.org/vorify.ompil/OLL |                            |

#### Account settings<sup>®</sup>

| Email and notification preferences | Hide                              |
|------------------------------------|-----------------------------------|
| My email addresses                 |                                   |
| Kalyuzhna@dntb.gov.ua 🖍            | Make Primary Verify Email 🝵 🚢 🌡 🔒 |
| natali.kalyuzhna91@gmail.com 🖍     | Primary Email Verified 🐣 👌 🔒      |

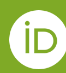

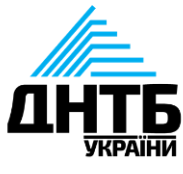

Х

#### Додайте установу в якій Ви працюєте

| Biography 🕑                                                                                                    |                    | / 坐              | ş  | â    |
|----------------------------------------------------------------------------------------------------|--------------------|------------------|----|------|
| ← Employment (1) 😨                                                                                                    |                    | + Add employment | ļt | Sort |
| State Scientific and Technical Library of Ukraine: Kyiv, UA<br>2019-12-02 to present   Research Assistant (Research Department)<br>Employment |                    | •                | Ş  | â    |
| Source: Nataliia Kaliuzhna                                                                                                    | ★ Preferred source |                  |    | 1 🖻  |

#### **ADD EMPLOYMENT**

Organization\*

Add name Citv\*

Add city State/region

Country\*

| Organization*    | Department      |
|------------------|-----------------|
| Add name         | Add departs     |
| City*            | Role/title      |
| Add city         |                 |
| State/region     | URL 3           |
| Add state/region | Add URL         |
| Country*         | Start date      |
| Select a country | ✓ Year ✓        |
|                  | End date (lea   |
|                  | Year 🗸          |
|                  | Set visibility: |
|                  | ځ 坐             |
|                  |                 |

| Add department                    |
|-----------------------------------|
| Role/title                        |
|                                   |
| URL 🕄                             |
| Add URL                           |
| Start date                        |
| Year V Month V Day V              |
| End date (leave blank if current) |
| Year V Month V Day V              |
| Set visibility:                   |
| 😃 ် 🖻                             |
| Add to list Cancel                |

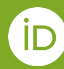

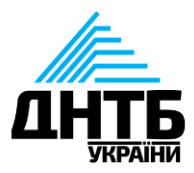

#### Додайте відомості про Вашу освіту

| <ul> <li>Education and qualifications (3)</li> </ul>                                                | <u></u> F Sort  |
|----------------------------------------------------------------------------------------------------|-----------------|
| Shupyk National Medical Academy of Postgraduate Education: Kyiv, UA                                 |                 |
| 2014-12 to 2017-11   postgraduate student (organization and economics of pharmacy)<br>Qualification | Show more detai |
| Source: Sabina Auhunas                                                                              |                 |
| Shupyk National Medical Academy of Postgraduate Education: Kyiv, UA                                 |                 |
| 2013-03 to 2014-06   intern (Organizations and economics of pharmacy)<br>Qualification              | Show more detai |
| Source: Sabina Auhunas                                                                              |                 |

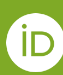

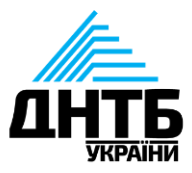

>

#### Додайте додаткові варіації Вашого імені та прізвища

Натисніть на піктограму олівця біля Вашого імені у верхньому лівому куті та введіть у полі *Published name* варіант написання Вашого імені та прізвища, яке буде виведене як основне у Вашому профілі

Нижче, за тією ж схемою заповніть поле Також знаний як Also known as. Перерахуйте варіанти імен із ініціалами, вкажіть дівоче прізвище або ж варіант написання іноземною мовою, кирилицею, латиницею тощо.

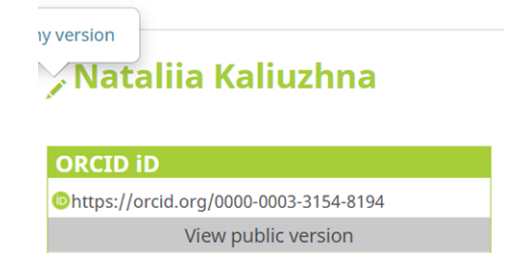

#### Name

#### Sabina Auhunas

#### Also known as

Sabina Auhunas, S.V. Augunas, S.V. Auhunas, S. Augunas, S. Auhunas, Сабіна Аугунас, Аугунас С. В., Аугунас С

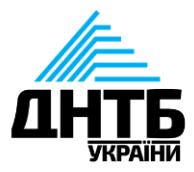

#### Додайте додаткову електронну адресу

Існує два способи додавання та оновлення електронних адрес, пов'язаних з вашим обліковим записом ORCID:

Через Налаштування профілю Account Settings https://orcid.org/account, натиснувши Редагувати/ Edit у секції Налаштування електронної пошти та сповіщень Email and notification preferences.

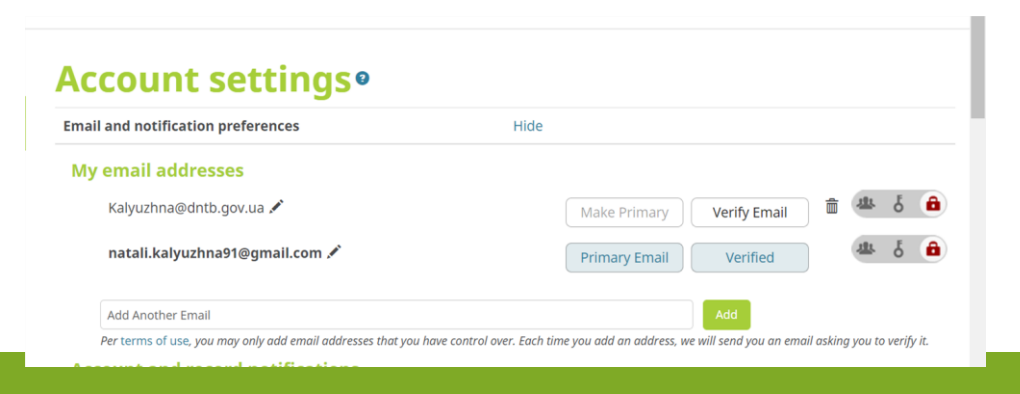

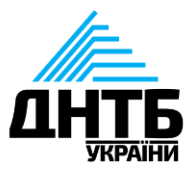

#### Додайте додаткову електронну адресу

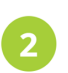

У секції Електронна адреса на панелі ліворуч

Emails
Kalyuzhna@dntb.gov.ua
natali.kalyuzhna91@gmail.com

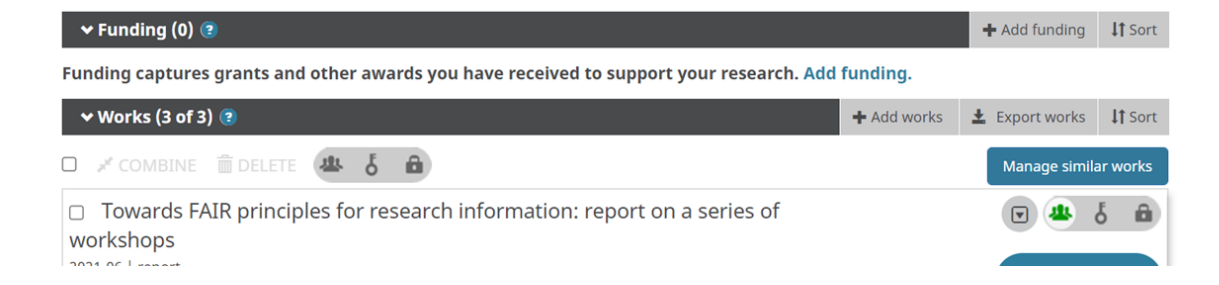

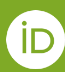

# Як видалити додатковий обліковий запис ORCID чи дублікат?

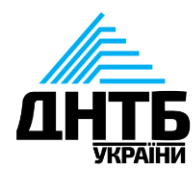

Обліковий запис неможливо видалити повністю, його можна деактивувати

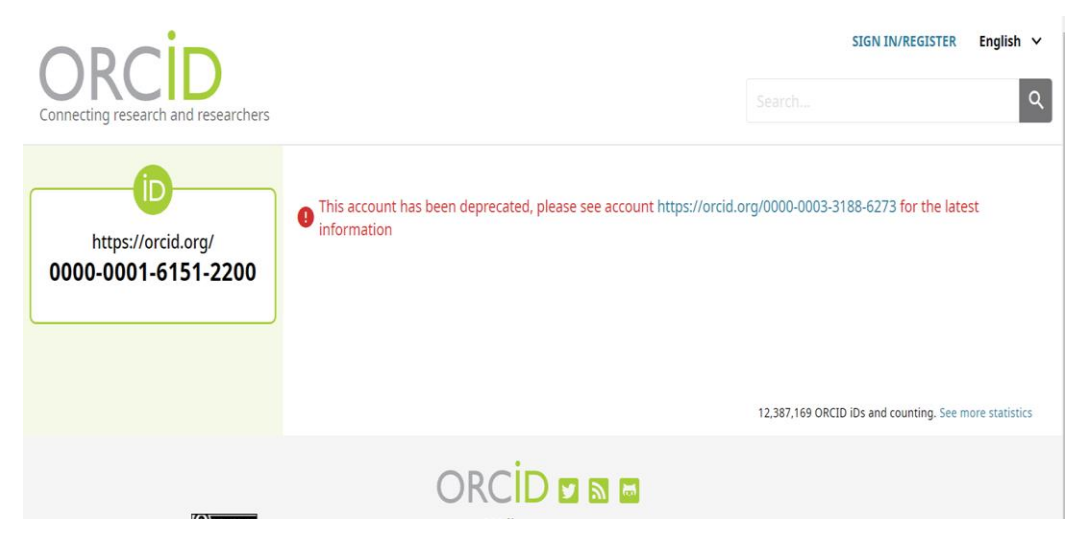

https://orcid.org/0000-0001-6151-2200.

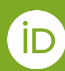

# Як видалити додатковий обліковий запис ORCID чи дублікат?

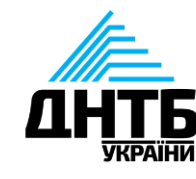

- 1. Залогіньтеся у Вашому основному обліковому записі (який Ви бажаєте залишити)
- 2. Перейдіть у розділ Налаштування акаунту (Account Settings)

| OR    | research and researchers |            |               |           | Searc  | 8        | Nataliia Kaliuzhna V<br>Nataliia Kaliuzhr<br>View my ORCID record | <b>English</b><br>าล | •<br>م |
|-------|--------------------------|------------|---------------|-----------|--------|----------|-------------------------------------------------------------------|----------------------|--------|
| ABOUT | FOR RESEARCHERS          | MEMBERSHIP | DOCUMENTATION | RESOURCES | NEWS & | <b>.</b> | Inbox<br>Account settings                                         |                      |        |
|       |                          |            |               |           |        | < >      | Developer tools                                                   |                      |        |
|       |                          |            |               |           |        | €        | Logout                                                            | $\sim$               | Ĺ      |

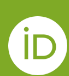

# Як видалити додатковий обліковий запис ORCID чи дублікат?

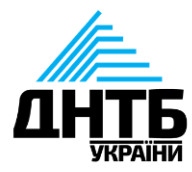

3. Оберіть Видалити Дублікат (Remove Duplicate Record)

| lataliia Kaliuzhna                    | Account settings•                  |                              |
|---------------------------------------|------------------------------------|------------------------------|
| DRCID ID                              |                                    |                              |
| https://orcid.org/0000-0003-3154-8194 | Email and notification preferences | Edit                         |
|                                       | Language display preferences       | Edit                         |
|                                       | Password                           | Edit                         |
|                                       | Visibility preferences             | Edit                         |
|                                       | Deactivate account                 | Deactivate this ORCID record |
|                                       | Remove duplicate record            | Remove duplicate record      |
|                                       | Two-factor authentication          | Edit                         |
|                                       | Download all my data               | Show                         |

Duplicate record email or iD

| natali.kalyuzhna91@gmail.com | * |
|------------------------------|---|
| Duplicate record password    |   |
|                              | * |
| Remove record                |   |

4. Введіть електронну адресу та пароль облікового запису, який хочете деактивувати та натисніть Видалити запис (*Remove record*)
5. Якщо Ви маєте декілька дублікатів - повторіть перераховані дії для кожного з них.

# Технічна підтримка ORCID

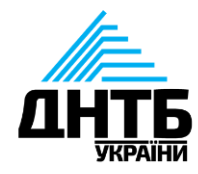

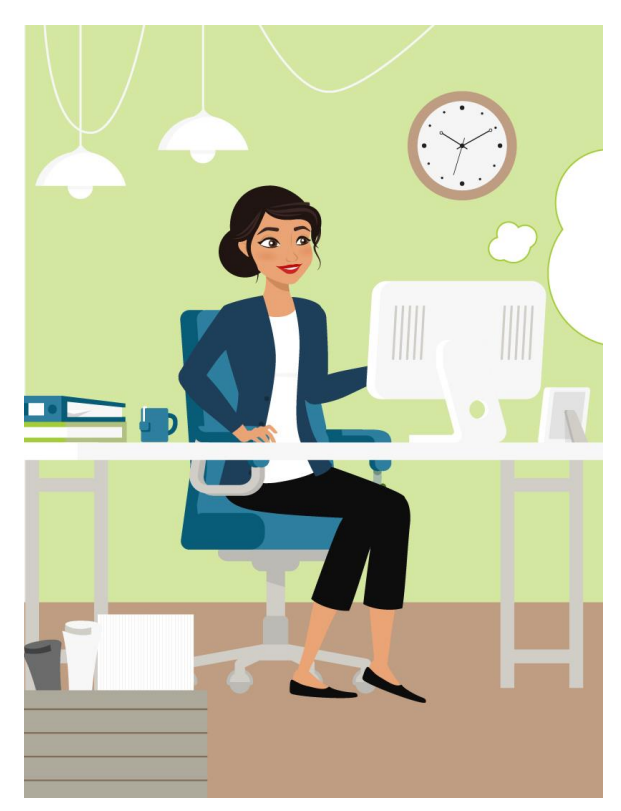

#### https://support.orcid.org/hc/en-us

Вебпортал, де зібрані відповіді на найпоширеніші запитання користувачів ORCID.

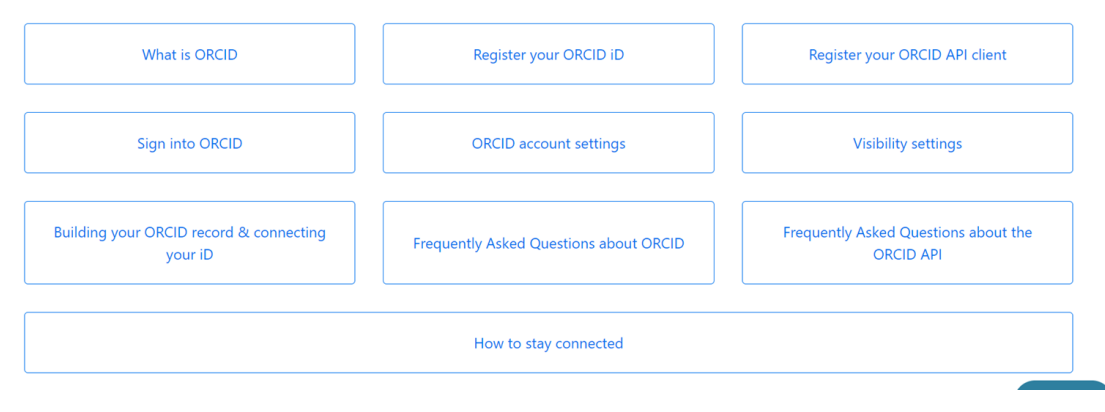

#### Contact support

# Технічна підтримка ORCID

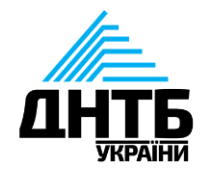

#### Submit a request

| How can we help you?                                            |   |
|-----------------------------------------------------------------|---|
| -                                                               | A |
| Forgot my password or ORCID iD                                  |   |
| Forgot my password and lost access to my previous email address | 3 |
| Not sure if I have an ORCID iD                                  |   |
| Removing a duplicate ORCID iD                                   |   |
| Linking my ORCID iD with a manuscript or peer review            | - |

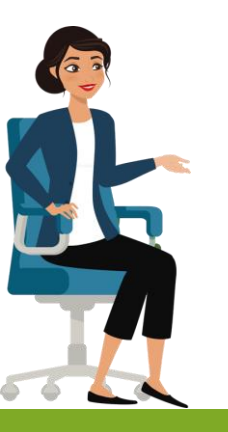

- Не пам'ятаю пароль до мого ORCID id
- Не пам'ятаю пароль до ORCID id та втратив доступ до поштової скриньки, яку вказано під час реєстрації
- Маю сумніви щодо того чи маю я ORCID id
- Видалення дублікату
- Пов'язати мій ORCID з рукописом чи peer review
- Неточності у звіті даних (data report)
- Інші запитання

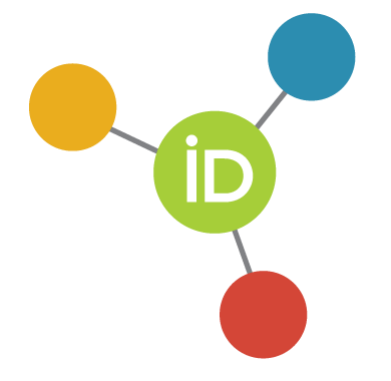

# Дякую!

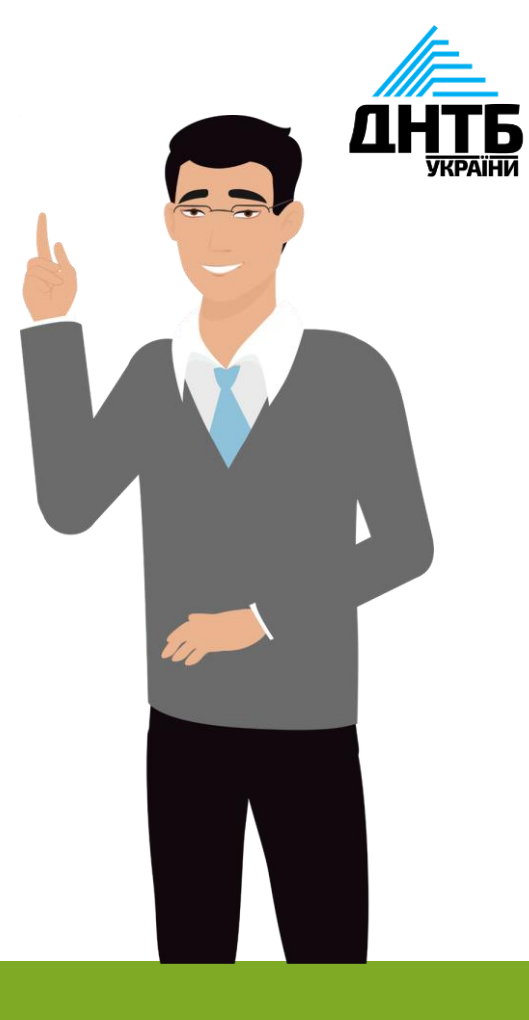

İD